# SERVICE NOTES Issued by RJA

# GT-1 GUITAR EFFECTS PROCESSOR

# Table of Contents

| Cautionary Notes                       | 2  |
|----------------------------------------|----|
| Specifications                         | 3  |
| Location of Controls (Top)             | 4  |
| Location of Controls Parts List (Top)  | 4  |
| Location of Controls (Rear)            | 5  |
| Location of Controls Parts List (Rear) | 5  |
| Exploded View                          | 6  |
| Exploded View Parts List               | 7  |
| Exploded View (Fig. A)                 | 8  |
| Exploded View Parts List (Fig. A)      | 9  |
| Plain View                             | 10 |
| Disassembly Procedure                  | 11 |

| Block Diagram/Wiring Diagram                 | .12 |
|----------------------------------------------|-----|
| Parts List                                   | .13 |
| Virus Check                                  | .15 |
| Verifying the Version                        | .15 |
| Data Backup and Restore Operations           | .15 |
| Performing a Factory Reset                   | .15 |
| System Update Procedure                      | .16 |
| Test Mode                                    | .16 |
| Circuit Board (Main, Exp Pedal Board)        | .22 |
| Circuit Diagram (Main Board: 1/3)            | .24 |
| Circuit Diagram (Main Board: 2/3)            | .26 |
| Circuit Diagram (Main, Exp Pedal Board: 3/3) | .28 |

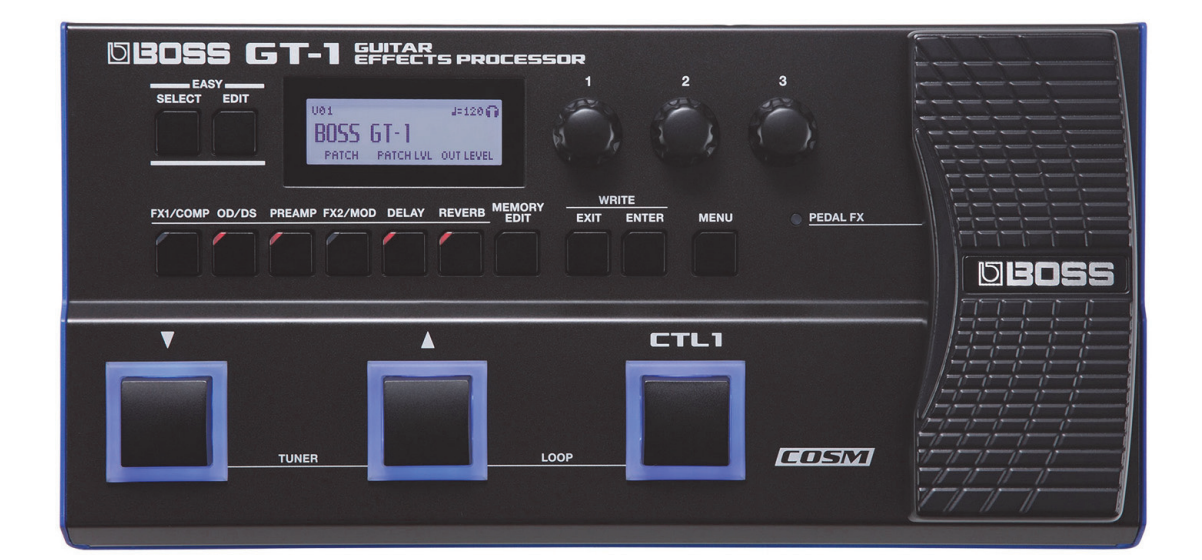

| <b>Revise Info</b> |       |                     |
|--------------------|-------|---------------------|
| Dec. 7, 2016       | p. 20 | Corrected an error. |
| Nov. 17, 2016      | p. 20 | Added a test item.  |

p. 20

Mar. 24, 2017

## Copyright © 2016 Roland Corporation

All rights reserved. No part of this publication may be reproduced in any form without the written permission of Roland Corporation.

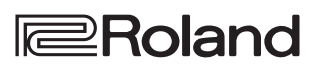

Added a caution.

## **Cautionary Notes**

Before beginning the procedure, please read through this document. The matters described may differ according to the model.

## **Back Up User Data!**

User data may be lost during the course of the procedure. Refer to **Data Backup and Restore Operations** (p. 15) in the Service Notes and save the data. After completing the procedure, restore the backed-up data to the product.

## **Part Replacement**

When replacing components near the power-supply circuit or a heatgenerating circuit (such as a circuit provided with a heat sink or including a cement resistor), carry out the procedure according to the instructions with respect to the part number, direction, and attachment position (mounting so as to leave an air gap between the component and the circuit board, etc.).

## Parts List

A component whose part code is \*\*\*\*\*\*\* will not be supplied as a service part because one of the following reasons applies.

- Because it is supplied as an assembled part (under a different part code).
- Because a number of circuit boards are grouped together and supplied as a single circuit board (under a different part code).
- Because supply is prohibited due to copyright restrictions.
- Because reissuance is restricted.
- Because the part is made to order (at current market price).
- Because it is carried in electronic data on the Roland web site.
- Because it is a package or an accessory irrelevant to the function maintenance of the main body.
- Because it can be replaced with an article on the market. (battery or etc.)

## **Circuit Diagram**

In the circuit diagram, "NIU" is an abbreviation for "Not in Use," and "UnPop" is an abbreviation for "Unpopulated." They both mean non-mounted components. The circuit board and circuit board diagram show silk-screened indications, but no components are mounted.

## **Roland Japan Warranty**

Please send the problem report with followings when the defect occurred within one year from production and within one month from the first customer's purchase.

- Model name:
- Serial number:
- Version:
- Purchase date by the first customer: yyyy/mm/dd
- Symptom:
- Frequency: always, sometimes or seldom
- Confirmed the symptom at your service dept: Yes/No

Please send the problem report to rjasc@roland.co.jp.

# **Specifications**

### **BOSS GT-1: Guitar Effects Processor**

#### **Sampling Frequency**

44.1 kHz

#### **AD Conversion**

24 bits + AF method

\* AF method (Adaptive Focus method) is a proprietary method from Roland & BOSS that vastly improves the signal-to-noise (SN) ratio of the AD and DA converters.

#### **DA Conversion**

24 bits

#### Effects

108 types

#### Patches

99 (User) + 99 (Preset)

#### Phrase Loop

32 sec.

#### **Nominal Input Level**

INPUT: -10 dBu, AUX IN: -20 dBu

#### **Maximum Input Level**

INPUT: -7 dBu, AUX IN: 0 dBu

### Input Impedance

INPUT: 1 M $\Omega$ , AUX IN: 27 k $\Omega$ 

#### **Nominal Output Level**

OUTPUT (L/MONO, R): -10 dBu, PHONES: -10 dBu

#### **Output Impedance**

OUTPUT (L/MONO, R): 1 kΩ, PHONES: 44 Ω

#### **Recommended Load Impedance**

OUTPUT (L/MONO, R): 10 k $\Omega$  or greater, PHONES: 44  $\Omega$  or greater

#### Controls

DOWN switch, UP switch CTL1 switch EASY SELECT button, EASY EDIT button, FX1/COMP button, OD/DS button, PREAMP button, FX2/MOD button, DELAY button, REVERB button, MEMORY EDIT button, EXIT button, ENTER button, MENU button 1 knob, 2 knob, 3 knob Expression pedal

#### Display

Graphic LCD (132 x 32 dots, backlit LCD)

#### Connectors

INPUT jack, OUTPUT (L/MONO, R) jacks: 1/4-inch phone type CTL2, 3/EXP2 jack: 1/4-inch TRS phone type AUX IN jack: Stereo miniature phone type USB COMPUTER port: USB type B DC IN jack

#### **Power Supply**

Alkaline battery (AA, LR6) x 4, AC adaptor (sold separately)

#### **Current Draw**

200 mA

#### Expected battery life under continuous use

Alkaline: Approx. 7 hours

\* These figures will vary depending on the actual conditions of use.

#### Dimensions

305 (W) x 152 (D) x 56 (H) mm 12-1/16 (W) x 6 (D) x 2-1/4 (H) inches Maximum height: 305 (W) x 152 (D) x 74 (H) mm 12-1/16 (W) x 6 (D) x 2-15/16 (H) inches

#### Weight (including battery)

1.3 kg 2 lbs 14 oz

#### Accessories

Owner's manual (#5100051784) Leaflet "USING THE UNIT SAFELY"(#\*\*\*\*\*\*\*) Alkaline battery (AA, LR6) (#\*\*\*\*\*\*\*) x 4

### **Options (sold separately)**

AC adaptor: PSA series Footswitch: FS-5U, FS-5L, FS-6, FS-7 Expression Pedal: FV-500L, FV-500H, Roland EV-5

- \* 0 dBu = 0.775 Vrms
- \* Printed matters will not be supplied after the end of the production. Then, download the electronic file from the Roland web site.
- \* In the interest of product improvement, the specifications and/or appearance of this unit are subject to change without prior notice.

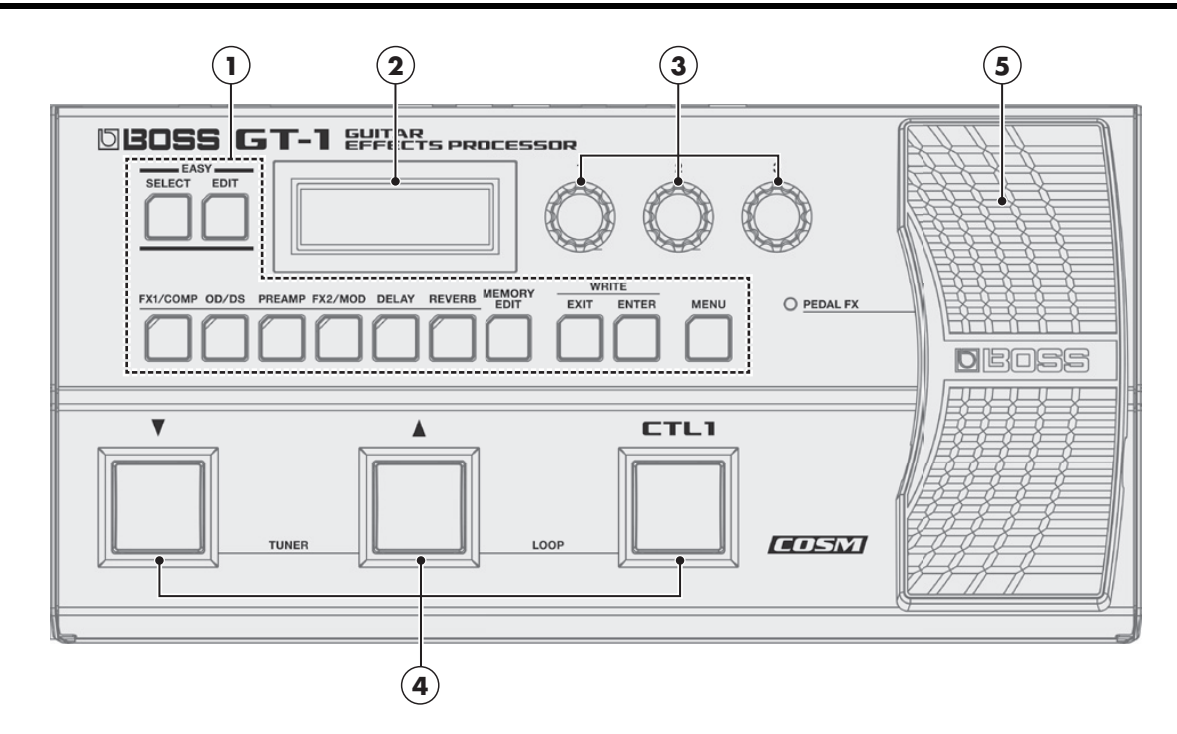

# Location of Controls Parts List (Top)

|     |            | B. ( N                     |                      |                | <b>O</b> |
|-----|------------|----------------------------|----------------------|----------------|----------|
| NO. | Part Code  | Part Name                  | Description          |                | Q′ty     |
| 1   | 5100051758 | KEY UNIT                   |                      |                | 1        |
|     | 5100051446 | SWITCH                     | EVPAWCD2A            |                | 12       |
| 2   | 5100051759 | DISPLAY COVER              |                      |                | 1        |
|     | 5100053348 | LCD                        | QFG13232-30-PTDSOS-R |                | 1        |
|     | 5100051760 | DISPLAY CUSHION            |                      |                | 1        |
| 3   | 5100051761 | R-KNOB                     |                      |                | 3        |
|     | ****       | NUT                        |                      | attached to VR | 3        |
|     | 5100053342 | ROTARY POTENTIOMETER       | R1132G6JV1O203FC50F9 |                | 3        |
| 4   | 5100051751 | SWITCH PEDAL               |                      |                | 3        |
|     | 5100051753 | SWITCH PEDAL SW SPRING     |                      |                | 3        |
|     | 5100051766 | SWITCH PEDAL TACT SPRING   |                      |                | 3        |
|     | 5100051752 | SWITCH PEDAL ESCUTCHEON    |                      |                | 3        |
|     | 01780101   | TACT SWITCH                | SKQKABD010           |                | 3        |
| 5   | 01016167   | 11M/M ROTARY POTENTIOMETER | RK11K1140AFG 10KX1   |                | 1        |
|     |            |                            |                      |                |          |

# Location of Controls (Rear)

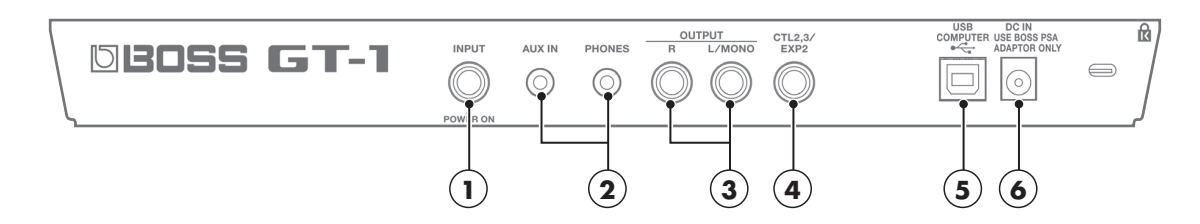

# Location of Controls Parts List (Rear)

| No. | Part Code  | Part Name     | Description             | Q'ty |
|-----|------------|---------------|-------------------------|------|
| 1   | 02897334   | 6.5MM JACK    | HTJ-064-10D             | 1    |
| 2   | 5100028016 | 3.5MM JACK    | HTJ-035-10ABPP1         | 2    |
| 3   | 02341712   | 6.5MM JACK    | HTJ-064-10I(F3449106R0) | 2    |
| 4   | 02341645   | 6.5MM JACK    | HTJ-064-04A             | 1    |
| 5   | 5100047083 | USB CONNECTOR | U7F04D-B1NB             | 1    |
| 6   | 13449720   | DC JACK       | HEC2305-016250          | 1    |
|     |            |               |                         |      |

# **Exploded** View

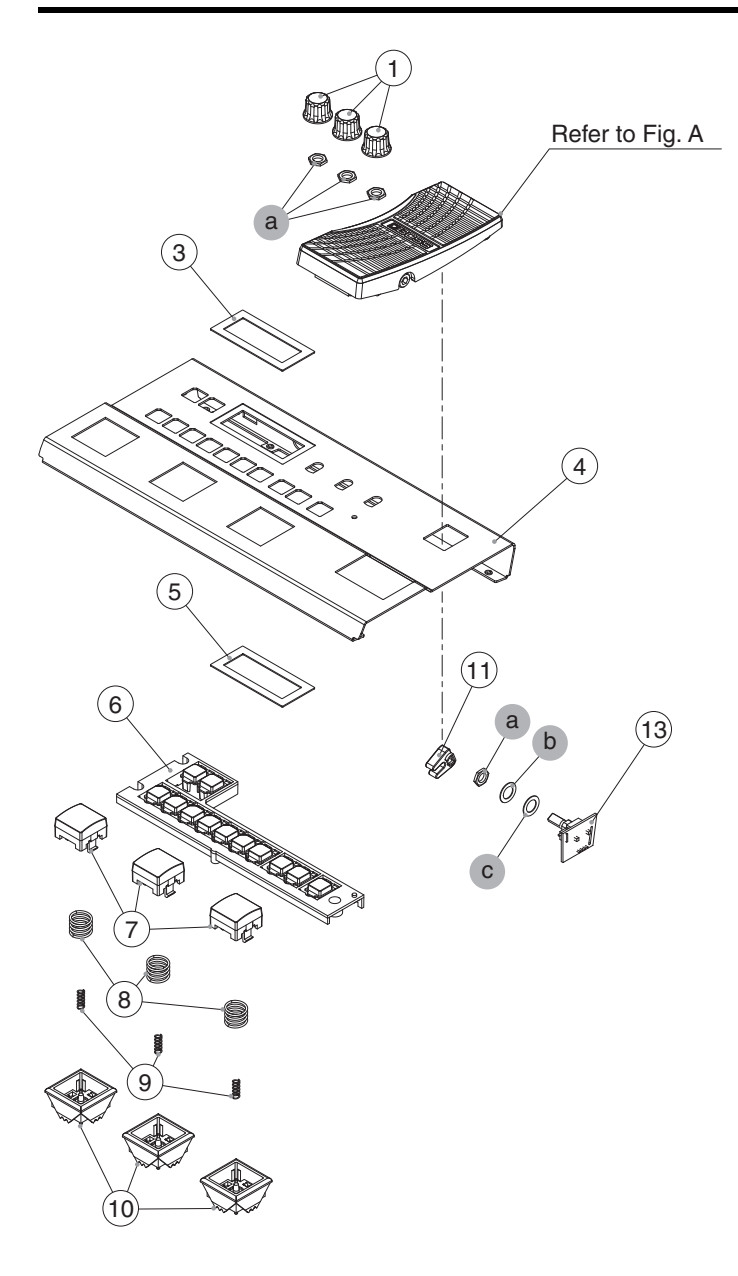

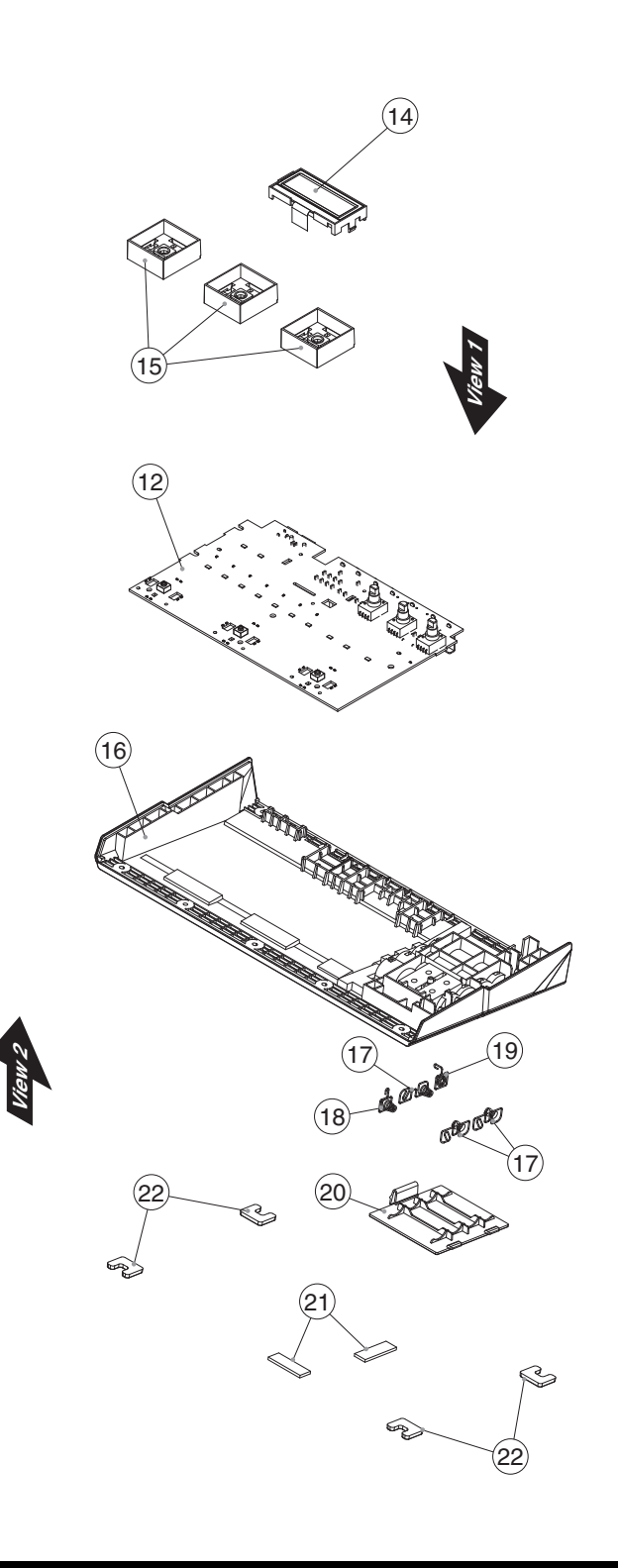

# Exploded View Parts List

| No. | Part Code                              | Part Name                | Description          |                | Q'ty |
|-----|----------------------------------------|--------------------------|----------------------|----------------|------|
| 1   | 5100051761                             | R-KNOB                   |                      |                | 3    |
| 3   | 5100051759                             | DISPLAY COVER            |                      |                | 1    |
| 4   | 5100051748                             | TOP COVER                |                      |                | 1    |
| 5   | 5100051760                             | DISPLAY CUSHION          |                      |                | 1    |
| 6   | 5100051758                             | KEY UNIT                 |                      |                | 1    |
| 7   | 5100051751                             | SWITCH PEDAL             |                      |                | 3    |
| 8   | 5100051753                             | SWITCH PEDAL SW SPRING   |                      |                | 3    |
| 9   | 5100051766                             | SWITCH PEDAL TACT SPRING |                      |                | 3    |
| 10  | 5100051752                             | SWITCH PEDAL ESCUTCHEON  |                      |                | 3    |
| 11  | 5100051756                             | STAY                     |                      |                | 1    |
|     |                                        |                          |                      |                |      |
|     | 5100051442                             | MAIN BOARD ASSY          |                      |                | 1    |
|     | <ul> <li>* This unit includ</li> </ul> | es the following parts.  |                      |                |      |
| 12  | ****                                   | MAIN BOARD               |                      |                | 1    |
| 13  | ****                                   | EXP PEDAL BOARD          |                      |                | 1    |
|     |                                        |                          |                      |                |      |
| 14  | 5100053348                             | LCD                      | QFG13232-30-PTDSOS-R |                | 1    |
| 15  | 5100052212                             | SWITCH PEDAL HOLDER      |                      |                | 3    |
| 16  | 5100051749                             | BOTTOM COVER             |                      |                | 1    |
| 17  | 5100047009                             | BATTERY TERMINAL         | ±                    |                | 3    |
| 18  | 5100053384                             | BATTERY TERMINAL         | -                    |                | 1    |
| 19  | 5100053383                             | BATTERY TERMINAL         | +                    |                | 1    |
| 20  | 5100051750                             | BATTERY COVER            |                      |                | 1    |
| 21  | 5100051763                             | VR PEDAL CUSHION         | HEEL                 |                | 2    |
| 22  | 5100051765                             | RUBBER FOOT              |                      |                | 4    |
|     |                                        |                          |                      |                |      |
| a   | *****                                  | NUT                      |                      | attached to VR | 4    |
| b   | ****                                   | WASHER                   |                      | attached to VR | 1    |
| с   | 5100046938                             | PLAIN WASHER 9.1X14X0.5  | ZC                   |                | 1    |

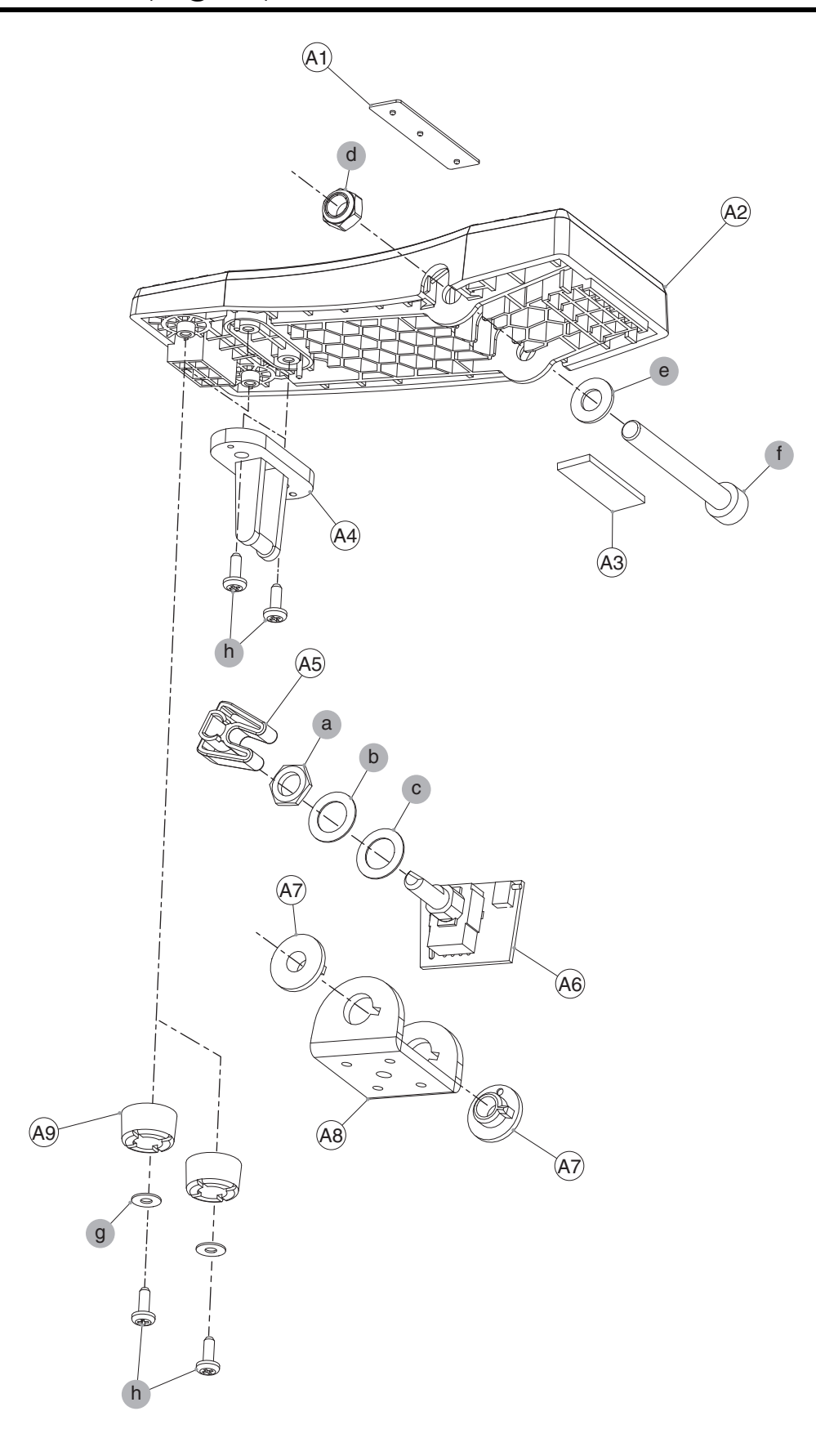

|     |                     | D. I.N.                   | B                       |                                | <b>O</b> |
|-----|---------------------|---------------------------|-------------------------|--------------------------------|----------|
| NO. | Part Code           | Part Name                 | Description             |                                | Qîty     |
| A1  | 5100053334          | BOSS BADGE                |                         |                                | 1        |
| A2  | 5100051754          | VR PEDAL                  |                         |                                | 1        |
| A3  | 5100051763          | VR PEDAL CUSHION          | HEEL                    |                                | 1        |
| A4  | 5100051757          | PIN STAY                  |                         |                                | 1        |
| A5  | 5100051756          | STAY                      |                         |                                | 1        |
|     |                     |                           |                         |                                |          |
|     | 5100051442          | MAIN BOARD ASSY           |                         |                                | 1        |
|     | * This unit include | es the following parts.   |                         |                                |          |
| A6  | *****               | EXP PEDAL BOARD           |                         |                                | 1        |
|     | *****               | MAIN BOARD                |                         | Refer to Exploded View (p. 6). | 1        |
|     |                     |                           |                         |                                |          |
| A7  | 5100051764          | VR PEDAL BOLT HOLDER      |                         |                                | 2        |
| A8  | 5100051755          | VR PEDAL HOLDER           |                         |                                | 1        |
| A9  | 5100051762          | VR PEDAL CUSHION          | TOE                     |                                | 2        |
|     |                     |                           |                         |                                |          |
| а   | *****               | NUT                       |                         | attached to VR                 | 1        |
| b   | *****               | WASHER                    |                         | attached to VR                 | 1        |
| с   | 5100046938          | PLAIN WASHER 9.1X14X0.5   | ZC                      |                                | 1        |
| d   | 5100052791          | U NUT M6                  | BZC                     |                                | 1        |
| e   | 5100052792          | PLAIN WASHER 6.5X12.8X1.0 | BZC                     |                                | 1        |
| f   | 5100052795          | SCREW M6X50               | HEXSOCKET MACHINE BZC   |                                | 1        |
| g   | 40127023            | PLAIN WASHER 3X8X0.5      | ZC                      |                                | 2        |
| h   | 40011278            | SCREW 3X8                 | BINDING TAPTITE P FE ZC |                                | 4        |

# **Plain View**

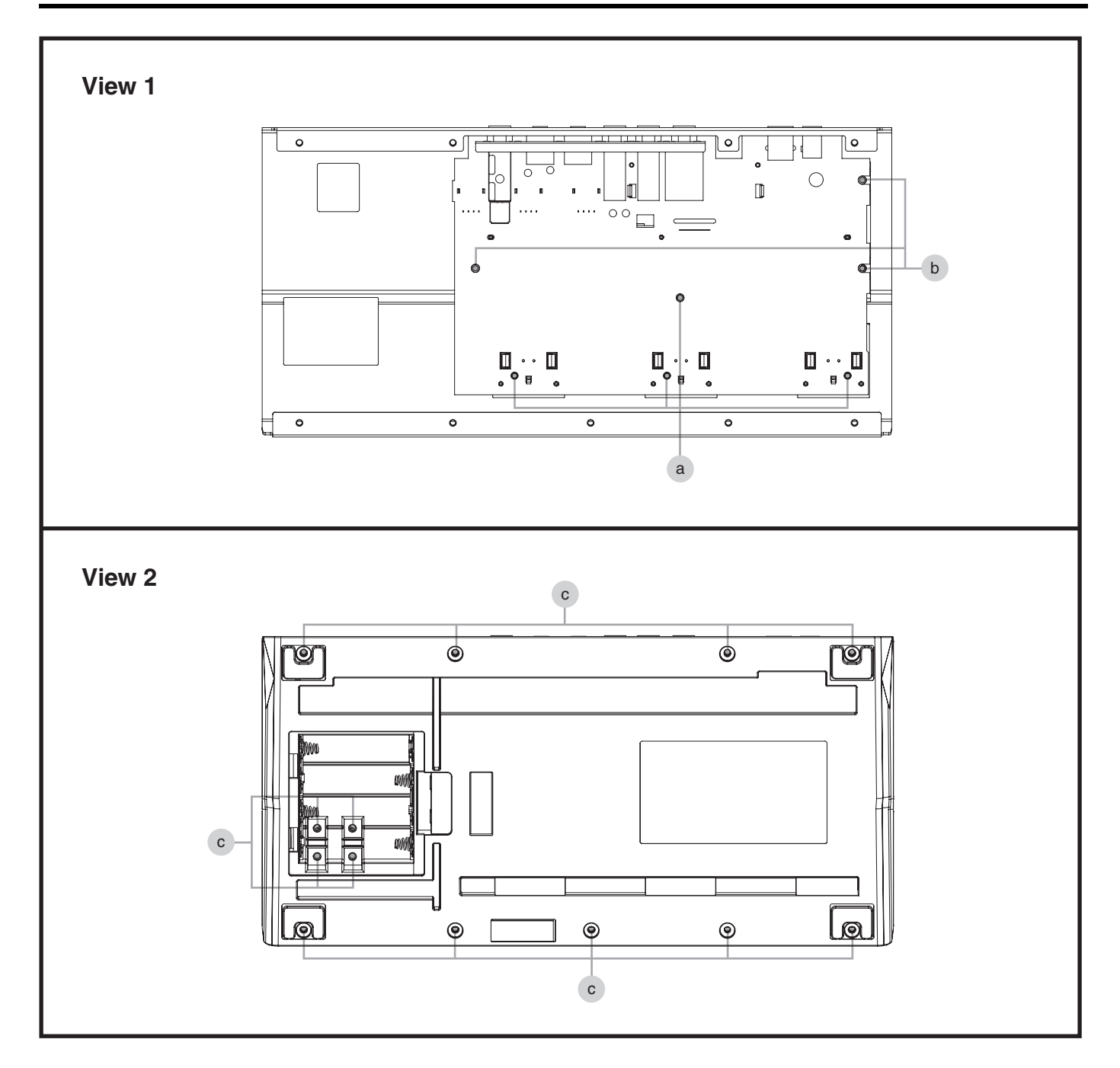

### View 1

| No.  | Part Code | Part Name  | Description             | Q'ty |
|------|-----------|------------|-------------------------|------|
| а    | 40011278  | SCREW 3X8  | BINDING TAPTITE P FE ZC | 4    |
| b    | 40012867  | SCREW M3X8 | PAN MACHINE W/SW+PW ZC  | 3    |
| View | 2         |            |                         |      |
| No.  | Part Code | Part Name  | Description             | Q'ty |
| с    | 40019123  | SCREW 3X8  | BINDING TAPTITE S BZC   | 13   |

GT-1

# **Disassembly Procedure**

- **1.** Remove the battery cover and take out the battery.
- **2.** Remove the screws (x 4) in the battery case.
- **3.** Detach the pedal.
- **4.** Remove the knobs (x 3) and VR nuts (x 3).
- **5.** Remove all screws (x 9) on the bottom.
- **6.** Lift the bottom cover gently and disconnect the connectors (x 2) on the main board.
- **7.** Detach the bottom case.
- **8.** Disconnect the flat cable (x 1) and wiring (x 1) connecting the main board to the LCD.
- **9.** Remove the screws (x 7) securing the main board.
- **10.** Detach the main board.
- \* Give attention to ensure that the wirings do not ride up on the rib and are not pinched by the upper and lower cases when assembling.

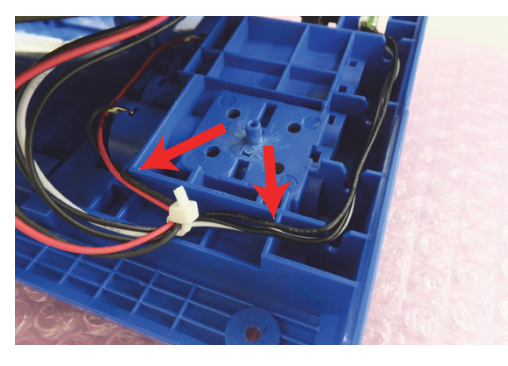

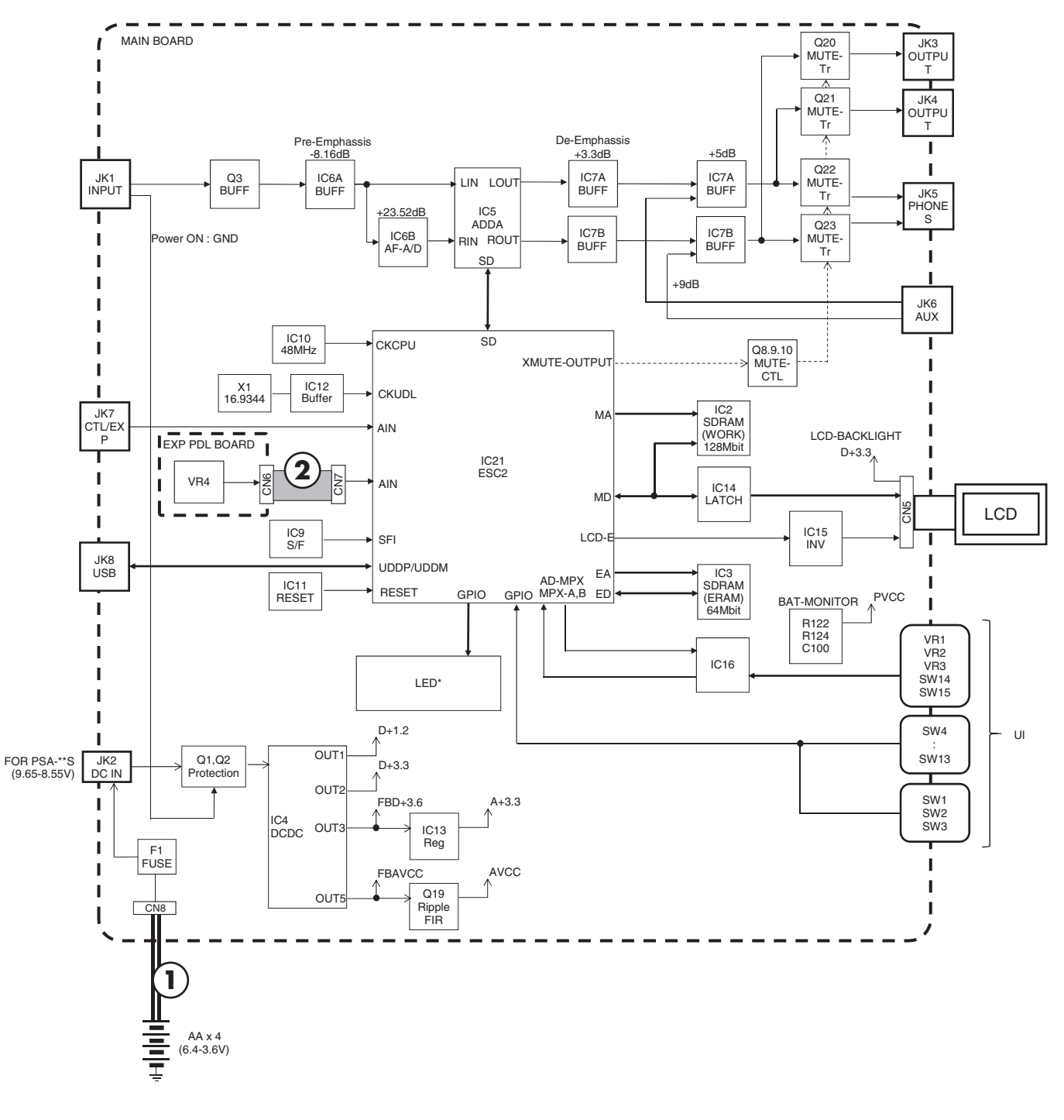

| No. | Part Code  | Part Name | Description   | Q'ty |
|-----|------------|-----------|---------------|------|
| 1   | 5100052119 | WIRING W1 | (BATTERY)     | 1    |
| 2   | 5100052120 | WIRING W2 | 1007#26 3X230 | 1    |

# **Parts List**

| as service parts.                                                                                                    | rts code ******** cannot be supplied                                                                                                    |
|----------------------------------------------------------------------------------------------------|----------------------------------------------------------------------------------------------------|
| <ul> <li>Supply is prohibited due to copyright restrictions.</li> <li>It is carried in electronic data on the Roland web site.</li> <li>The part is made to order (at current market price).</li> <li>It can be replaced with an article on the market. (battery or etc.</li> <li>It is a package or an accessory irrelevant to the function mainter.</li> </ul> | Reissuance is restricted.     It is supplied as an assembled part<br>(under a different part code). ) enance of the main body.                                                                                                    |
| •                                                                                                    | <ul> <li>Due to one or more of the following reasons, parts with paras service parts.</li> <li>Supply is prohibited due to copyright restrictions.</li> <li>It is carried in electronic data on the Roland web site.</li> <li>The part is made to order (at current market price).</li> <li>It can be replaced with an article on the market. (battery or etc lt is a package or an accessory irrelevant to the function maint</li> <li>A number of circuit boards are grouped together and supplied</li> </ul> |

#### CASING

| # | 5100051748 | TOP COVER               | 1 |
|---|------------|-------------------------|---|
| # | 5100051754 | VR PEDAL                | 1 |
| # | 5100051751 | SWITCH PEDAL            | 3 |
| # | 5100051752 | SWITCH PEDAL ESCUTCHEON | 3 |
| # | 5100051750 | BATTERY COVER           | 1 |
| # | 5100051749 | BOTTOM COVER            | 1 |
|   |            |                         |   |

#### CHASSIS

| # | 5100051767 | JACK HOLDER          | 1 |
|---|------------|----------------------|---|
| # | 5100052212 | SWITCH PEDAL HOLDER  | 3 |
| # | 5100051764 | VR PEDAL BOLT HOLDER | 2 |
| # | 5100051755 | VR PEDAL HOLDER      | 1 |
| # | 5100051757 | PIN STAY             | 1 |
| # | 5100051756 | STAY                 | 1 |
|   |            |                      |   |

#### KNOB, BUTTON

| 1000, 00 | 511011     |          |   |
|----------|------------|----------|---|
| #        | 5100051758 | KEY UNIT | 1 |
| #        | 5100051761 | R-KNOB   | 3 |
|          |            |          |   |

#### SWITCH

| # | 5100051446 | SWITCH      | EVPAWCD2A  | 12 |
|---|------------|-------------|------------|----|
|   | 01780101   | TACT SWITCH | SKQKABD010 | 3  |

#### JACK, EXT TERMINAL

| <br>5100028016 | 3.5MM JACK    | HTJ-035-10ABPP1         | 2 |
|----------------|---------------|-------------------------|---|
| 02341712       | 6.5MM JACK    | HTJ-064-10I(F3449106R0) | 2 |
| 02897334       | 6.5MM JACK    | HTJ-064-10D             | 1 |
| 02341645       | 6.5MM JACK    | HTJ-064-04A             | 1 |
| 13449720       | DC JACK       | HEC2305-016250          | 1 |
| 5100047083     | USB CONNECTOR | U7F04D-B1NB             | 1 |
|                |               |                         |   |

#### DISPLAY UNIT

| #        | 5100053348                           | LCD                       | QFG13232-30-PTDSOS-R | 1 |
|----------|--------------------------------------|---------------------------|----------------------|---|
|          |                                      |                           |                      |   |
| PWB ASSY |                                      |                           |                      |   |
| #        | 5100051442                           | MAIN BOARD ASSY           |                      | 1 |
|          | <ul> <li>* This unit incl</li> </ul> | udes the following parts. |                      |   |
|          | *****                                | MAIN BOARD                |                      | 1 |
|          | ******                               | EXP PEDAL BOARD           |                      | 1 |
|          |                                      |                           |                      |   |

#### POTENTIOMETER

|   | 01016167   | 11M/M ROTARY POTENTIOMETER | RK11K1140AFG 10KX1   | 1 |
|---|------------|----------------------------|----------------------|---|
| # | 5100053342 | ROTARY POTENTIOMETER       | R1132G6JV1O203FC50F9 | 3 |
|   |            |                            |                      |   |

#### WIRING, CABLE

| #      | 5100052119 | WIRING W1                 | (BATTERY)               | 1  |
|--------|------------|---------------------------|-------------------------|----|
| #      | 5100052120 | WIRING W2                 | 1007#26 3X230           | 1  |
|        |            |                           |                         |    |
|        |            |                           |                         |    |
| SCREWS |            |                           |                         |    |
|        | 40012867   | SCREW M3X8                | PAN MACHINE W/SW+PW ZC  | 3  |
| #      | 5100052795 | SCREW M6X50               | HEXSOCKET MACHINE BZC   | 1  |
|        | 40019123   | SCREW 3X8                 | BINDING TAPTITE S BZC   | 13 |
|        | 40011278   | SCREW 3X8                 | BINDING TAPTITE P FE ZC | 8  |
| #      | 5100052791 | U NUT M6                  | BZC                     | 1  |
|        | 40127023   | PLAIN WASHER 3X8X0.5      | ZC                      | 2  |
| #      | 5100052792 | PLAIN WASHER 6.5X12.8X1.0 | BZC                     | 1  |
|        | 5100046938 | PLAIN WASHER 9.1X14X0.5   | ZC                      | 1  |

| MISCELLA | NEOUS           |                          |               |   |
|----------|-----------------|--------------------------|---------------|---|
| #        | 5100053383      | BATTERY TERMINAL         | +             | 1 |
| #        | 5100053384      | BATTERY TERMINAL         | -             | 1 |
|          | 5100047009      | BATTERY TERMINAL         | ±             | 3 |
| #        | 5100053334      | BOSS BADGE               |               | 1 |
| #        | 5100051759      | DISPLAY COVER            |               | 1 |
| #        | 5100051765      | RUBBER FOOT              |               | 4 |
| #        | 5100053354      | SHIELD COVER             |               | 1 |
|          | 5100018712      | JACK SHIELD              |               | 1 |
| #        | 5100051760      | DISPLAY CUSHION          |               | 1 |
| #        | 5100051762      | VR PEDAL CUSHION         | TOE           | 2 |
| #        | 5100051763      | VR PEDAL CUSHION         | HEEL          | 3 |
| #        | 5100051753      | SWITCH PEDAL SW SPRING   |               | 3 |
| #        | 5100051766      | SWITCH PEDAL TACT SPRING |               | 3 |
|          | 5100027814      | LOCKING CABLE            | TIE CV-100V0K | 1 |
|          |                 |                          |               |   |
| ACCESSO  | RIES (Standard) |                          |               |   |
| #        | 5100051784      | OWNER'S MANUAL           | MULTILANGUAGE | 1 |

# 5100051784 OWNER'S MANUAL

MULTILANGUAGE

# Virus Check

Before repair or inspection, carry out a virus check on the GT-1. Follow steps **1** and **2** of **System Update Procedure** (p. 16) and start up, and then make a USB connection to the computer by the appropriate method of the virus check.

If it has been infected by a virus, format it after obtaining permission from the end user. For the formatting procedure, refer to **Performing a Factory Reset** (p. 15).

# **Verifying the Version**

- 1. Hold down ENTER and connect a plug into the INPUT jack.
- When the BOSS logo on the display, release your fingers. The version information is displayed.
- Disconnect the plug. The power is switched off.

# Data Backup and Restore Operations

## **Items Required**

- Computer
- USB cable
- MIDI sequence program (Cakewalk Sonar LE or etc.)
- \* Install this to the computer above.
- GT-1 driver
- Obtain this from the following web pages, and install it on the computer just described. http://www.roland.co.jp/ http://www.roland.com/

## Data Backup Operations

- 1. Connect the computer to the USB COMPUTER connector.
- **2.** Start the MIDI sequence program on the computer and set the MIDI input device to the **GT-1**.
- Create two MIDI tracks (track 1 and track 2) and input the following two kinds of SysEx data into the track 1.
   F0 41 7F 00 00 00 30 11 00 00 00 00 00 02 00 00 7E F7
   F0 41 7F 00 00 00 30 11 10 00 00 00 00 63 00 00 D F7
- 4. Set the track 2 in standby for recording and start recording and playback. The SysEx data on step 3 is sent to the GT-1, and then the GT-1 which received this data sends the system setting and all patch data (U01 to U99) to the MIDI sequence program. When the recording and playback starts, BULK DATA SENDING... appears on the screen of the GT-1 and the display returns to the initial screen in about 1 second, but the data is sending from the GT-1

continuously. After the sending is completed, stop the sequence program. It takes about 40 to 50 seconds to complete the sending.

- Delete the track 1 in the MIDI sequence program and let the track 2 standby for playback, then save it. This completes the backup procedure.
- 6. Disconnect the USB cable.

## **Data Restore Operations**

- 1. Connect the computer to the USB COMPUTER connector.
- **2.** Start the MIDI sequence program on the computer and set the MIDI output device to the **GT-1**.
- **3.** Load the SysEx data which has been backed up to the track and send it to the GT-1.

**BULK DATA RECEIVING...** is displayed on the screen of the GT-1 while sending is in progress and the display returns to the initial screen when the sending is completed.

- This completes the restore procedure.
- **4.** Disconnect the USB cable.

# **Performing a Factory Reset**

- 1. Press MENU.
- The **MENU** screen appears.
- Turn the knob (1, 2 or 3; whatever possible) to highlight F.RESET and press ENTER.

The FACTORY RESET screen appears.

- Turn the knob 1 counterclockwise to set FROM to SYSTEM and turn the knob 3 clockwise to set TO to U99.
   Now, the unit was set as the system parameter and all user patches (U01 to U99) are reset.
- **4.** To execute the factory reset, press **ENTER**. To cancel it, press **EXIT**. Pressing **ENTER** displays a confirmation screen.
- To execute the factory reset, turn the knob (1, 2 or 3; whatever possible) to highlight OK and press ENTER. To cancel it, highlight CANCEL and press ENTER, or press EXIT.

**EXECUTING...** is displayed while the factory reset is in progress. When the procedure is finished, the initial screen returns.

# Items Required

- Computer
- USB cable
- Dummy plug
- Update program (obtained via Service Net)
- \* The update program is made up of the following two files. GT-1ROM.BIN ROMINFO.TXT

## Procedure

- **1.** Prepare the update program to any folder on the computer.
- 2. Hold down **EXIT** and connect a dummy plug to the **INPUT** jack.
- **3.** When **GT-1 Updater** appears on the screen of the GT-1, release your fingers.
- Connect the computer to the USB COMPUTER connector.
   USB Connected. appears on the screen of the GT-1 and the BOSS\_GT-1 drive appears on the screen of the computer.
- **5.** Copy the update programs (two files) to the **BOSS\_GT-1** drive.
- End the USB connection and detach the USB cable.
   Push [ENTER] to start. is displayed on the screen of the GT-1.
- 7. Press ENTER.
  - The update starts. When **Completed.** is displayed, the update has finished.
- **8.** Disconnect the dummy plug from the **INPUT** jack.
- The power is switched off.

# Test Mode

### **Items Required**

- AC adaptor (PSA-series device)
- Computer
- Amp-equipped monitor speakers
- Signal generator
  - Oscilloscope
  - Noise meter
- Tester
- Expression pedal (EV-5)
- USB cable
- Dummy plug
- 1/4-inch mono phone plug with 47-k $\Omega$  load resister
- 1/4-inch stereo phone plug
- Miniature stereo phone plug
- Current-consumption measurement tool

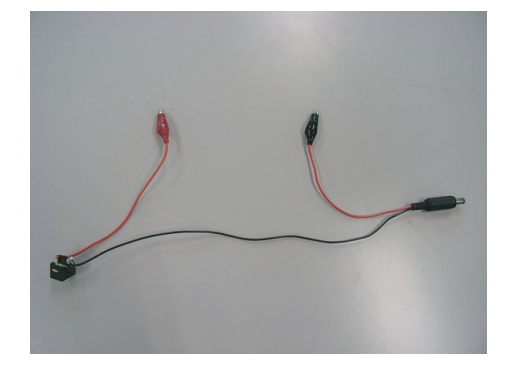

- Foot switch (FS-5U x 2 or FS-6 x 1)
- \* Set the POLARITY switch and the MODE switch on the foot switch as shown below.

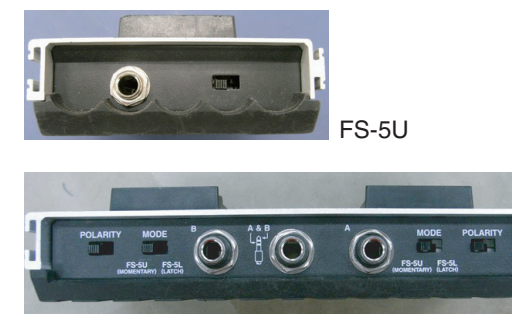

FS-6

- Y cable (having one 1/4-inch stereo phone plug and two 1/4-inch monaural phone plugs) or 1/4-inch stereo phone cable
- GT-1 driver
- \* Obtain this from the following web pages, and install it on the computer just described.

http://www.roland.co.jp/ http://www.roland.com/

## Test Items

- 1. VERSION (p. 17)
- 2. DEVICE (p. 17)
- **3. CURRENT** (p. 17)
- 4. JACK SW (p. 18)
- **5. SW/LED** (p. 18)
- 6. LCD/ENCODER (DEV) (p. 18)
- 7. LCD/ENCODER (p. 18)
- 8. INTERNAL EXP1 (CALIBRATION) (p. 19)
- **9. CTL** (p. 19)
- **10. EXT EXP2** (p. 19)
- **11. AUDIO SELF** (p. 19)
- **12. NOISE** (p. 19) **13. AUDIO OUTPUT** (p. 19)
- **14. AUDIO INPUT** (p. 19)
- **15. FACTORY RESET** (p. 20)
- 16. AD NOISE (p. 20)
- \* Test items 6, 11, 13, 15, and 16 are not required at the service.

## Entering the Test Mode

- Connect the AC adaptor and hold down PREAMP, REVERB and MEMORY EDIT and connect a 1/4-inch mono phone plug into the INPUT jack.
  - \* To execute **3. CURRENT** (p. 17), connect the AC adaptor using the currentconsumption measurement tool.
  - \* To execute **12**. **NOISE** (p. 19), connect a 1/4-inch mono phone plug with  $47 k\Omega$  load resistor to the **INPUT** jack. Other test items can be carried out by the dummy plug.
- **2.** When the BOSS logo appears on the display, release your fingers. Entering the Test Mode displays the **TEST MENU**.

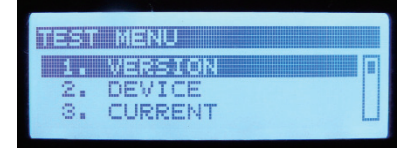

## Selecting Test Items

In the **TEST MENU**, turn the knob (**1**, **2** or **3**; whatever possible) to select a test item and press **ENTER**.

To return to the  $\ensuremath{\mathsf{TEST}}$   $\ensuremath{\mathsf{MENU}}$  , press  $\ensuremath{\mathsf{EXIT}}$  .

\* It is impossible to return from 5. SW/LED to the TEST MENU until all buttons have been pressed.

## Quitting the Test Mode

Disconnect the plug from the **INPUT** jack to switch off the power.

### **1. VERSION**

This verifies the version.

- In the TEST MENU, select 1. VERSION and press ENTER. Version information is displayed under the VER text at the top left of the screen.
  - \* Ignore other displays.
- **2.** Press **EXIT** to return to the **TEST MENU**.

## 2. DEVICE

This verifies the operation of each device.

- 1. Connect the computer to the USB COMPUTER connector.
- In the TEST MENU, select 2. DEVICE and press ENTER.
   Each device is checked automatically, and if no problems are found, Pull out the USB cable. appears.

| S: Full out the USB cable. | DEVICE<br>ESC2 : OK<br>S; Pull out the USB<br>USB : OK | cable. |
|----------------------------|--------------------------------------------------------|--------|
|----------------------------|--------------------------------------------------------|--------|

- **3.** Disconnect the USB cable.
- **4.** Press **EXIT** to return to the **TEST MENU**.

## 3. CURRENT

This measures the current consumption.

- **1.** Use the current-consumption measurement tool to connect the AC adaptor.
- 2. Enter the Test Mode, select 3. CURRENT in the TEST MENU and press ENTER.
- **3.** Verify that the current-consumption is from **165** to **195 mA**.
- **4.** Press **EXIT** to return to the **TEST MENU**.

### 4. JACK SW

This verifies the sensing operation of jacks.

- Connect the 1/4-inch stereo phone plug to the CTL2,3/EXP2 jack and the miniature stereo phone plug to the PHONES jack.
- In the TEST MENU, select 4. JACK SW and press ENTER. A screen like the one shown below is displayed.
   [CTL] EJECT
   [PHONES] EJECT
- Disconnect the plug from the CTL2,3/EXP2 jack. A screen like the one shown below is displayed.
   [CTL] INSERT
   [PHONES] EJECT
- Connect the plug to the CTL2,3/EXP2 jack again. A screen like the one shown below is displayed.
   [CTL] OK
   [PHONES] EJECT
- Disconnect the plug from the PHONES jack. A screen like the one shown below is displayed.
   [CTL] OK
   [PHONES] INSERT
- Connect the plug to the PHONES jack again.
   A screen like the one shown below is displayed.
   [CTL] OK
   [PHONES] OK
- **7.** Detach the both plugs.
- **8.** Press **EXIT** to return to the **TEST MENU**.

## 5. SW/LED

This verifies the switch operation.

In the TEST MENU, select 5. SW/LED and press ENTER.
 LEDs of ▲, ♥, CTL1 and from FX1/COMP to REVERB light up red.
 A screen like the one shown below is displayed.

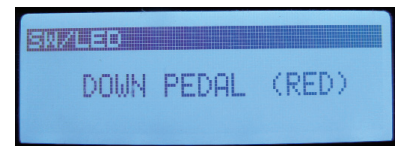

2. Press V

The  $\mathbf{V}$  LED lights up blue.

- **3.** Press ▼.
  - The ▼ LED goes off.
- **4.** In the same way, press respectively  $\blacktriangle$  and **CTL1** twice.
- **5.** Press the button displayed on the screen in sequence.
- 6. After pressing buttons until MENU, press EXIT to return to the TEST MENU.

## 6. LCD/ENCODER (DEV)

This item is not required at the service.

## 7. LCD/ENCODER

This verifies the display of the LCD screen.

1. In the TEST MENU, select 7. LCD/ENCODER and press ENTER.

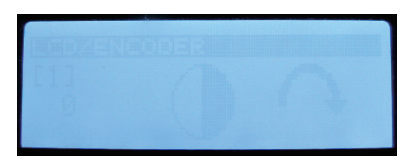

- Slowly turn the knob 1 clockwise. The value displayed on the screen increases by one unit at a time and the contrast grows darker.
  - \* If the knob is turned in the opposite direction or the wrong knob is turned, a black band appears at the bottom area of the screen. In this case, turn the knob **1** clockwise and continue to the test.
- **3.** When the value displayed on the screen reaches **24**, turn the knob counterclockwise slowly.

The value displayed on the screen decreases by one unit at a time and the contrast grows fainter.

When the value displayed on the screen reaches **1**, and the knob is turned counterclockwise further, a screen like the one shown below is displayed.

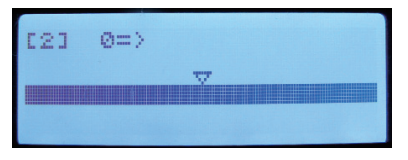

#### **4.** Slowly turn the knob **2** clockwise.

The value displayed on the screen increases by one unit at a time and the display of the bar advances to the right.

**5.** When the value displayed on the screen reaches **24**, turn the knob counterclockwise slowly.

The value displayed on the screen decreases by one unit at a time and the display of the bar advances to the right further.

When the value displayed on the screen reaches **1**, and the knob is turned counterclockwise further, a screen like the one shown below is displayed.

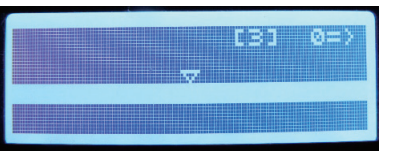

**6.** Test the knob **3** in the same way.

When the value displayed on the screen reaches **1**, and the knob is turned counterclockwise further, a screen like the one shown below is displayed.

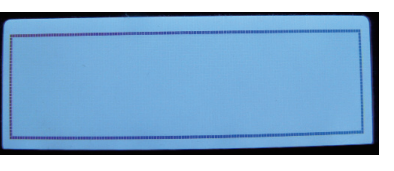

**7.** Verify that the black frame around the screen have no missing dots, then press **ENTER**.

A screen like the one shown below is displayed.

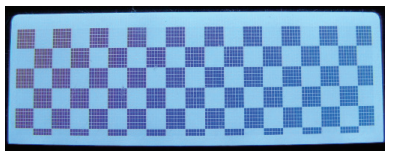

8. Press EXIT to return to the TEST MENU.

### 8. INTERNAL EXP1 (CALIBRATION)

This performs calibration for the pedal of the unit.

- 1. In the TEST MENU, select 8. INTERNAL EXP1 and press ENTER.
- Depress the heel side of the pedal all the way and press MENU The minimum value offset is saved to the unit.
- Depress the toe side of the pedal all the way and press MENU. The maximum value offset is saved to the unit.
- Forcefully depress the toe.
   The PEDAL FX LED next to the pedal lights up.
- Forcefully depress the toe again. The LED goes dark.
- 6. Press EXIT to return to the TEST MENU.

### 9. CTL

This verifies the operation of the CTL2,3/EXP2 jack.

- 1. Connect the foot switch (FS-5U x 2, or FS-6 x 1) to the CTL2,3/EXP2 jack.
- 2. In the TEST MENU, select 9. CTL and press ENTER.
- **3.** While depressing the foot switch connected to the tip side, verify that **[CTL1]** on the screen is displayed as **ON**.
- **4.** While depressing the foot switch connected to the ring side, verify that **[CTL2]** on the screen is displayed as **ON**.
- 5. Detach the foot switch.
- 6. Press EXIT to return to the TEST MENU.

### **10. EXT EXP2**

This verifies the operation for the expression of the CTL2,3/EXP2 jack.

- 1. Connect the expression pedal (EV-5) to the CTL2,3/EXP2 jack (TRS).
- 2. In the TEST MENU, select 10. EXT EXP2 and press ENTER.
- **3.** Depress the heel side of the expression pedal all the way and verify that the value of **[EXP]** displayed on the screen is **4** or less.
- **4.** In the same way, depress the toe side of the expression pedal all the way and verify that the value displayed on the screen is **630** or higher.
- **5.** Detach the expression pedal.
- **6.** Press **EXIT** to return to the **TEST MENU**.
  - \* Ignore the display of **AD SW**.

### 11. AUDIO SELF

This item is not required at the service.

### 12. NOISE

This measures residual noise.

- 1. Connect the 1/4-inch mono phone plug with  $47 \text{ k}\Omega$  load resistor to the **INPUT** jack and enter the Test Mode.
- 2. In the TEST MENU, select 12. NOISE and press ENTER.
- **3.** Connect the amp-equipped monitor speakers to the **OUTPUT L/MONO** and **R** jacks.
- **4.** Drop the unit from a height of about 5 centimeters and verify that no abnormal noise is produced.
- **5.** Disconnect the amp-equipped monitor speakers and connect the noise meter to the **OUTPUT L/MONO** and **R** jacks.
- Verify that the residual noises are as the following values. OUTPUT L: -60 dBm or less (DIN-Audio) OUTPUT R: -60 dBm or less (DIN-Audio)
- 7. Detach the noise meter.
- 8. Connect the amp-equipped monitor speakers to the PHONES jack (L, R).
- **9.** Drop the unit from a height of about 5 centimeters and verify that no abnormal noise is produced.
- Disconnect the amp-equipped monitor speakers and connect the noise meter to the OUTPUT L/MONO and R jacks.
- Verify that the residual noises are as the following values. OUTPUT L: -60 dBm or less (DIN-Audio) OUTPUT R: -60 dBm or less (DIN-Audio)
- **12.** Detach the noise meter.
- **13.** Press **EXIT** to return to the **TEST MENU**.

### **13. AUDIO OUTPUT**

This item is not required at the service.

### **14. AUDIO INPUT**

This verifies the input and output of the audio signal.

#### Input Test

- **1.** Connect the signal generator to the **INPUT** jack and the unit enters the Test Mode.
- 2. In the TEST MENU, select 14. AUDIO INPUT and press ENTER.
- 3. Connect the oscilloscope to the OUTPUT L/MONO and R jacks.
- Input a signal like the following to the INPUT jack. INPUT: 200-Hz sine wave at 5.0 Vpp
- 5. Turn the knob 1 to set the value shown in the figure below to **OAE**.
  - D: OAE MuteLmuteR muteLmuteR X X X X
- Verify that signals like the following are output from the OUTPUT L/ MONO and R jacks
   OUTPUT L: 200-Hz sine wave at 4.8 to 5.4 Vpp
   OUTPUT R: 200-Hz sine wave at 4.8 to 5.4 Vpp
- Change the connection of the oscilloscope to the PHONES jack and verify that signals like the following are output.
   PHONES L: 200-Hz sine wave at 4.8 to 5.4 Vpp
   PHONES R: 200-Hz sine wave at 4.8 to 5.4 Vpp

### Input Test (AFAD)

- Input a signal like the following to the INPUT jack.
   INPUT: 200-Hz sine wave at 0.218 Vpp (-20 dBm)
- **9.** Turn the knob **1** to set the value shown in the figure below to **0aE**.

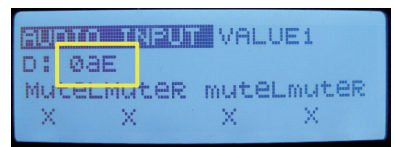

- Verify that signals like the following are output from the PHONES jack. PHONES L: 200-Hz sine wave at 200 to 300 mVpp PHONES R: 200-Hz sine wave at 3.4 to 3.8 Vpp
- 11. Connect the oscilloscope to the OUTPUT L/MONO and R jacks and verify that signals like the following are output.
  OUTPUT L: 200-Hz sine wave at 200 to 300 mVpp
  OUTPUT R: 200-Hz sine wave at 3.4 to 3.8 Vpp
  - \* If you verify the each level of L and R channels one by one, measure it with a plug being connected to another jack.
- **12.** Detach the signal generator and the oscilloscope.

### **Residual Noise Test**

- **13.** Connect the 1/4-inch mono phone plug with 47 k $\Omega$  load resistor to the **INPUT** jack and enter the Test Mode.
- 14. In the TEST MENU, select 14. AUDIO INPUT and press ENTER.
- **15.** Connect the noise meters to the **OUTPUT L/MONO** and **R** jacks.
- 16. Turn the knob 1 to set the value shown in the figure below to OAE. Also press PREAMP to set muteL to o and press FX2/MOD to set muteR to o.

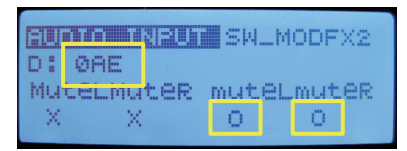

- Verify that the residual noises are as the following values. OUTPUT L: -93 dBm or lower (DIN-Audio) OUTPUT R: -93 dBm or lower (DIN-Audio)
- **18.** Change the connection of the noise meter to the **PHONES** jack.
- 19. Verify that the residual noises are as the following values PHONES L: -93 dBm or lower (DIN-Audio) PHONES R: -93 dBm or lower (DIN-Audio)
- **20.** Detach the noise meter.

#### AUX Test

- 21. Connect the oscilloscope to the OUTPUT L/MONO and R jacks.
- 22. Connect the signal generator to the AUX IN jack (L, R) and input signals like the following.
  AUX IN L: 200-Hz sine wave at 2.0 Vp-p
  AUX IN R: 200-Hz sine wave at 2.0 Vp-p
- 23. Press PREAMP to set muteL to x and press FX2/MOD to set muteR to x.
- 24. Verify that signals like the following are output from the OUTPUT L/ MONO and R jacks.
  OUTPUT L: 200-Hz sine wave at 4.7 to 5.3 Vpp
  OUTPUT R: 200-Hz sine wave at 4.7 to 5.3 Vpp
- 25. Change the connection of the oscilloscope to the PHONES jack and verify that signals like the following are output.PHONES L: 200-Hz sine wave at 4.7 to 5.3 VppPHONES R: 200-Hz sine wave at 4.7 to 5.3 Vpp
- **26.** Detach the oscilloscope.
- 27. Press EXIT to return to the TEST MENU.

### **15. FACTORY RESET**

This item is not required at the service. Do not execute this item. Follow the procedure in **Performing a Factory Reset** (p. 15) to execute a factory reset.

### 16. AD NOISE

This item is not required at the service.

### **17. ENCODER DEVICE**

- This item is not required at the service.
- \* This item is added from ver. 1.06.

# Circuit Board (Main, Exp Pedal Board)

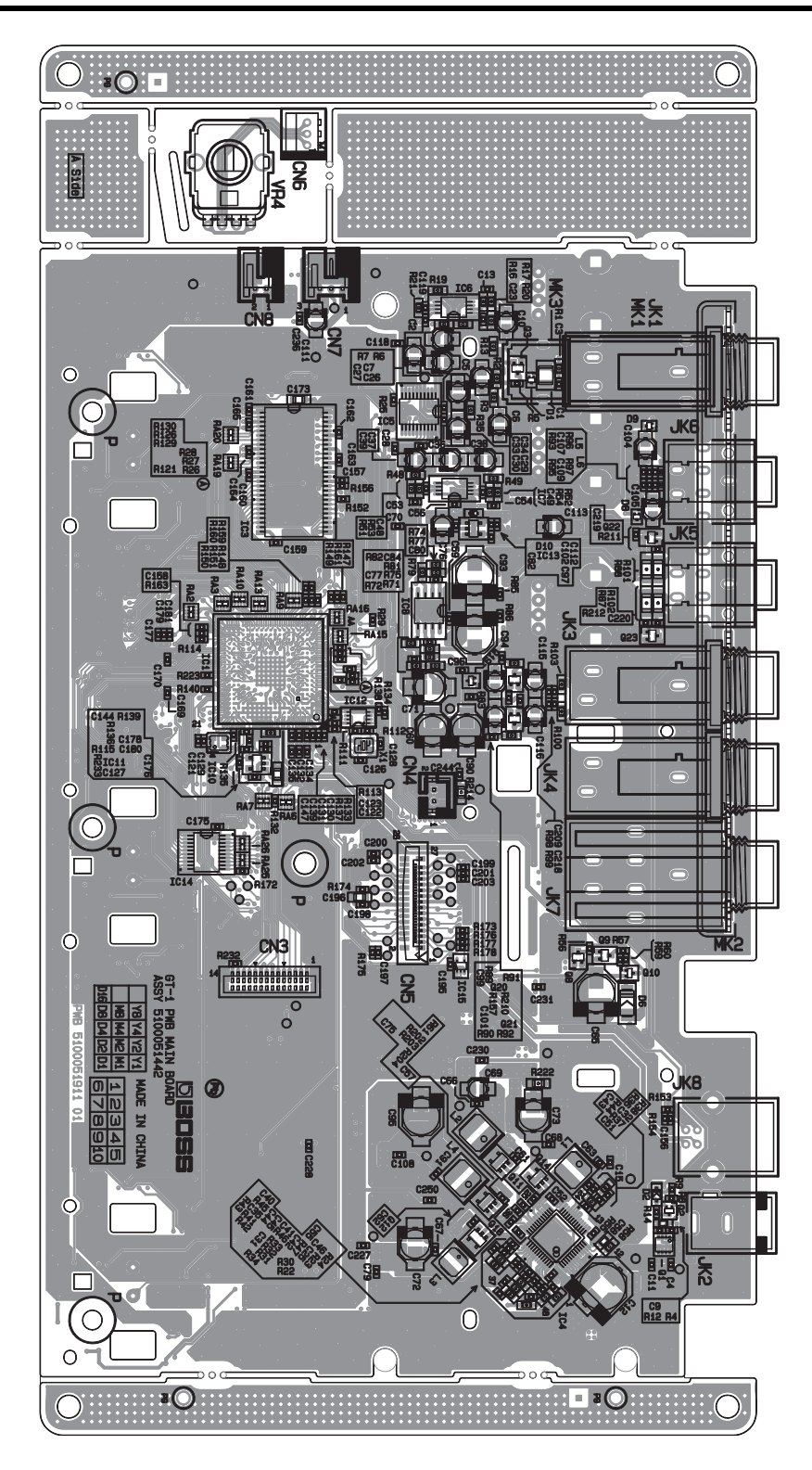

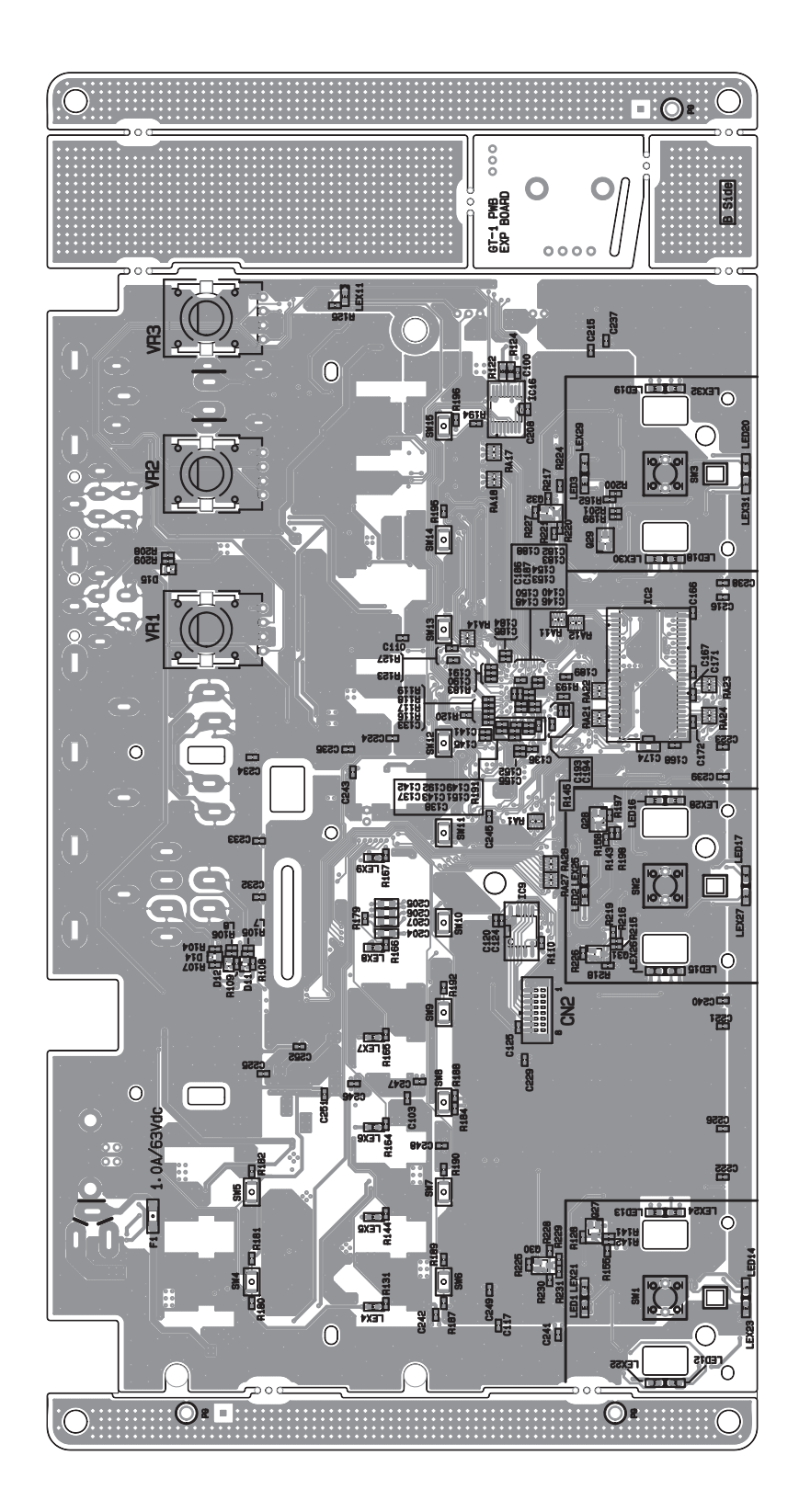

# Circuit Diagram (Main Board: 1/3)

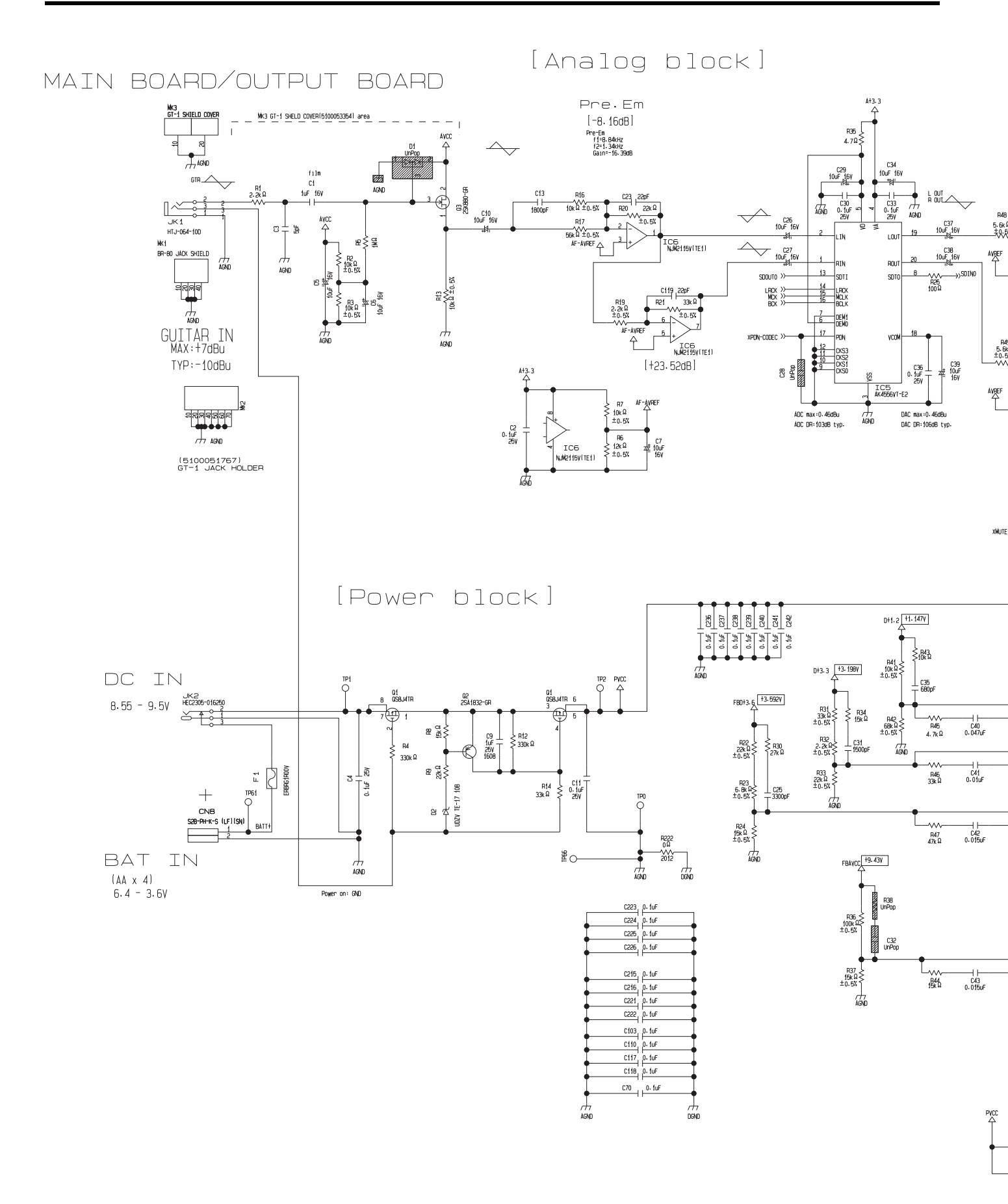

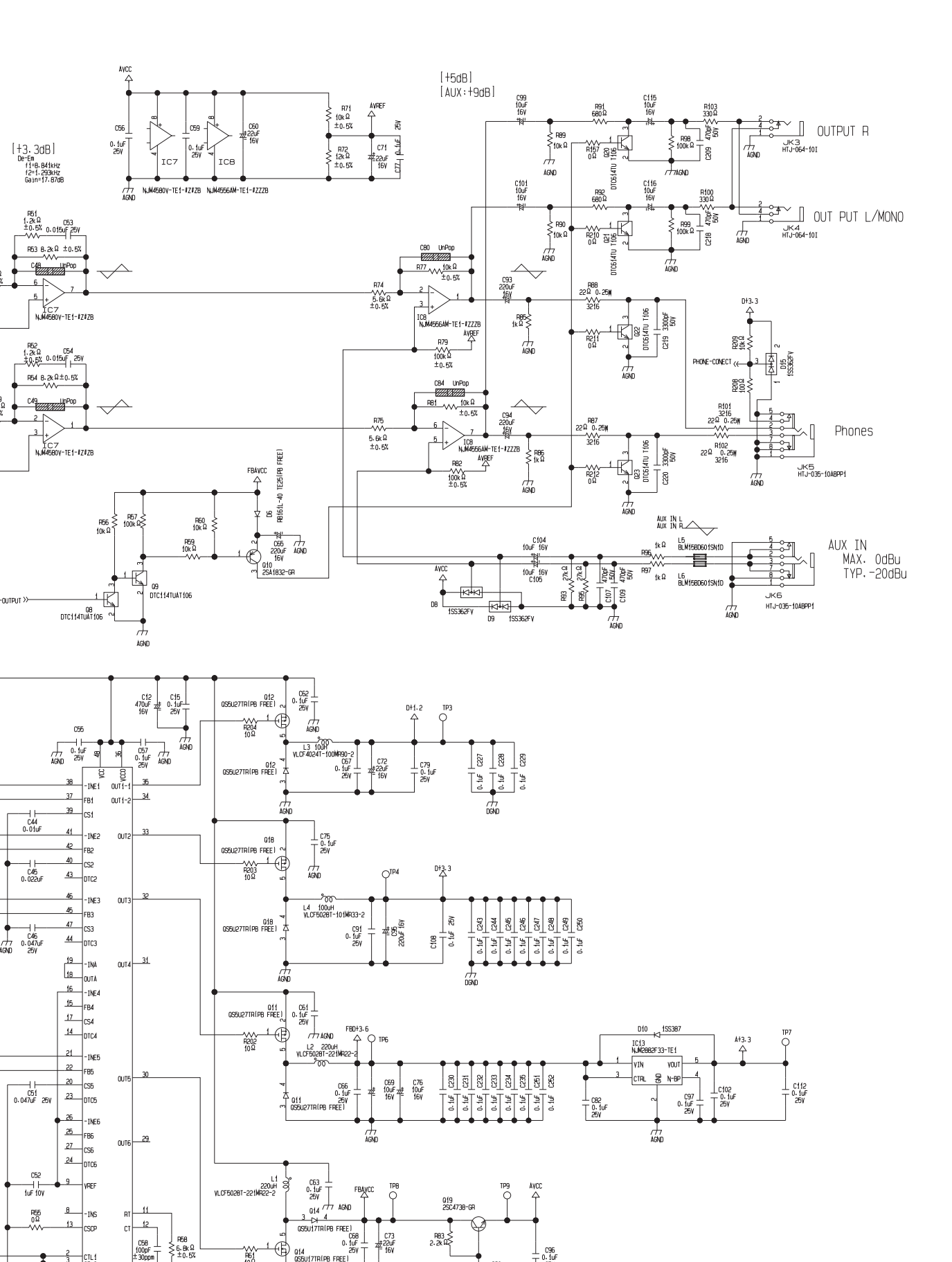

L1 220uh VLCF5028T-221WR22-2

γγγ R61 10 Ω

à

E

Q14 QS5U17TR(PB\_FREE)

PE

C73 #22uF

019 25C4738-GR

C90 22uF 16V

AVCO 1P9 0

C96 0.1uF 25V

9 VREF

8

-INS 13

CSCP

CTL1 CTL2 CTL3 CTL4 CTL5 CTL6

S AGND ස

R55 0Ω

11

C58 100pF ± 30ppm F58 ≤ 6.8kΩ ±0.5

AGND Fosc=1-01MHz

IC4 MB39A123PMT-G-JN-EFE1

CT 12

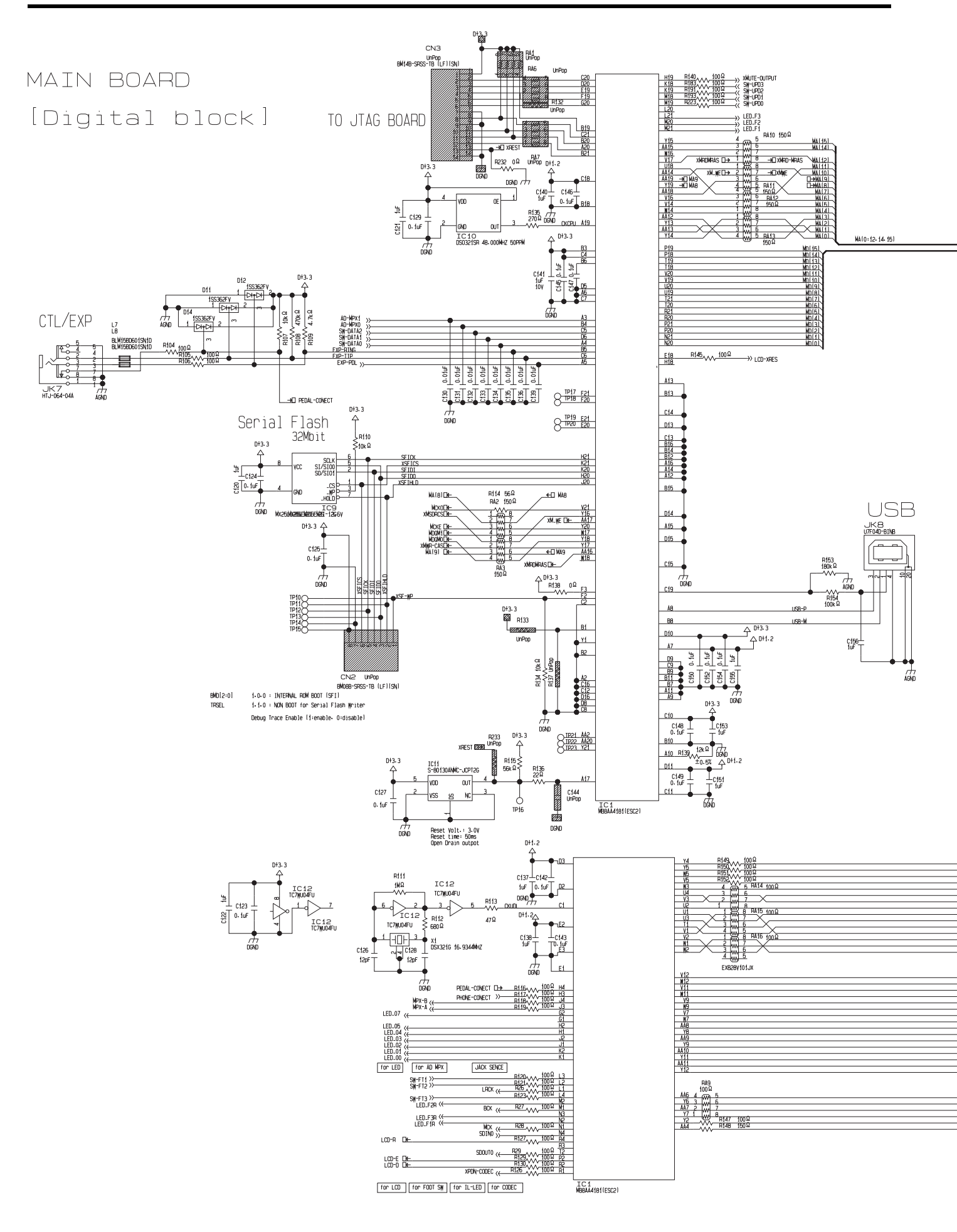

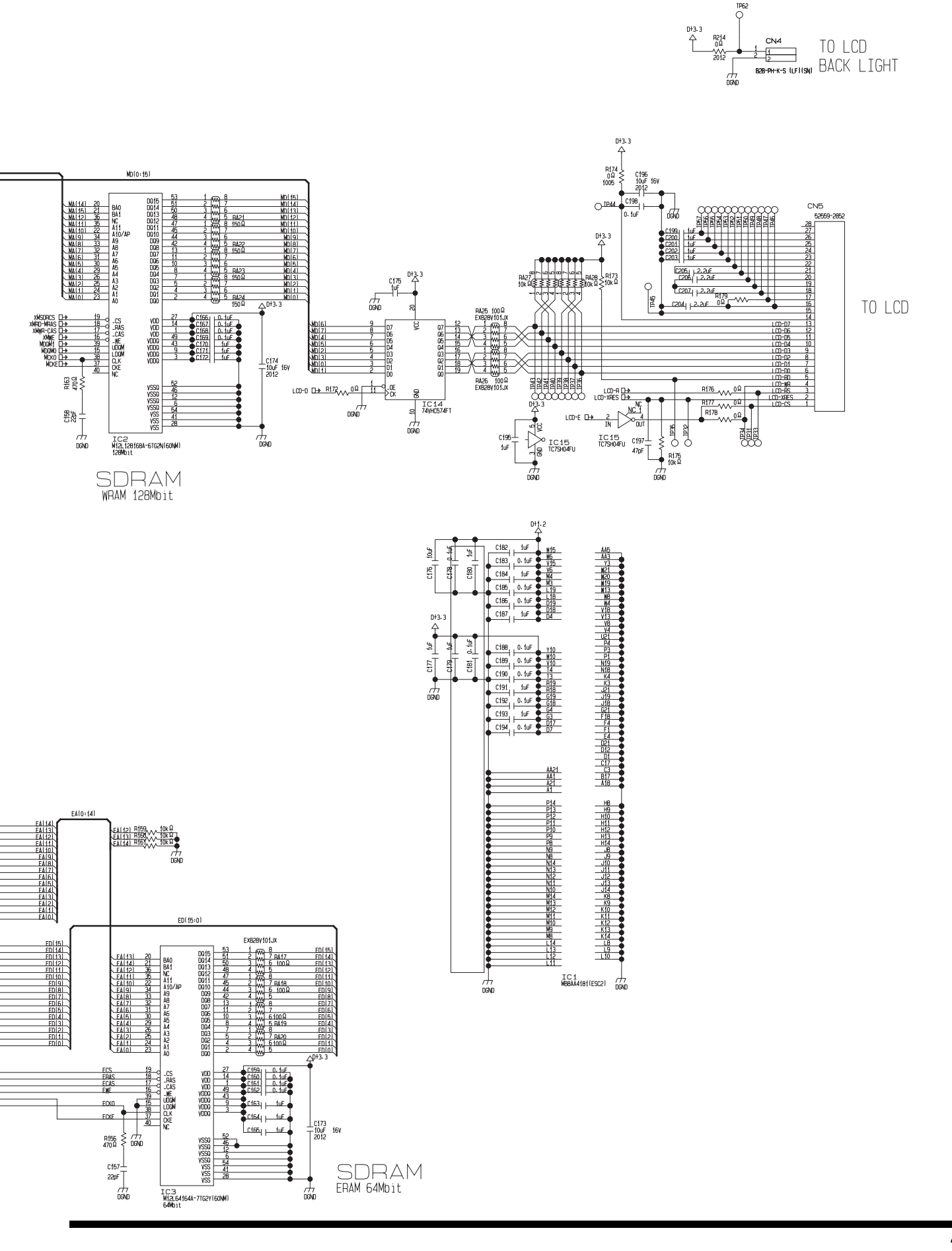

# Circuit Diagram (Main, Exp Pedal Board: 3/3)

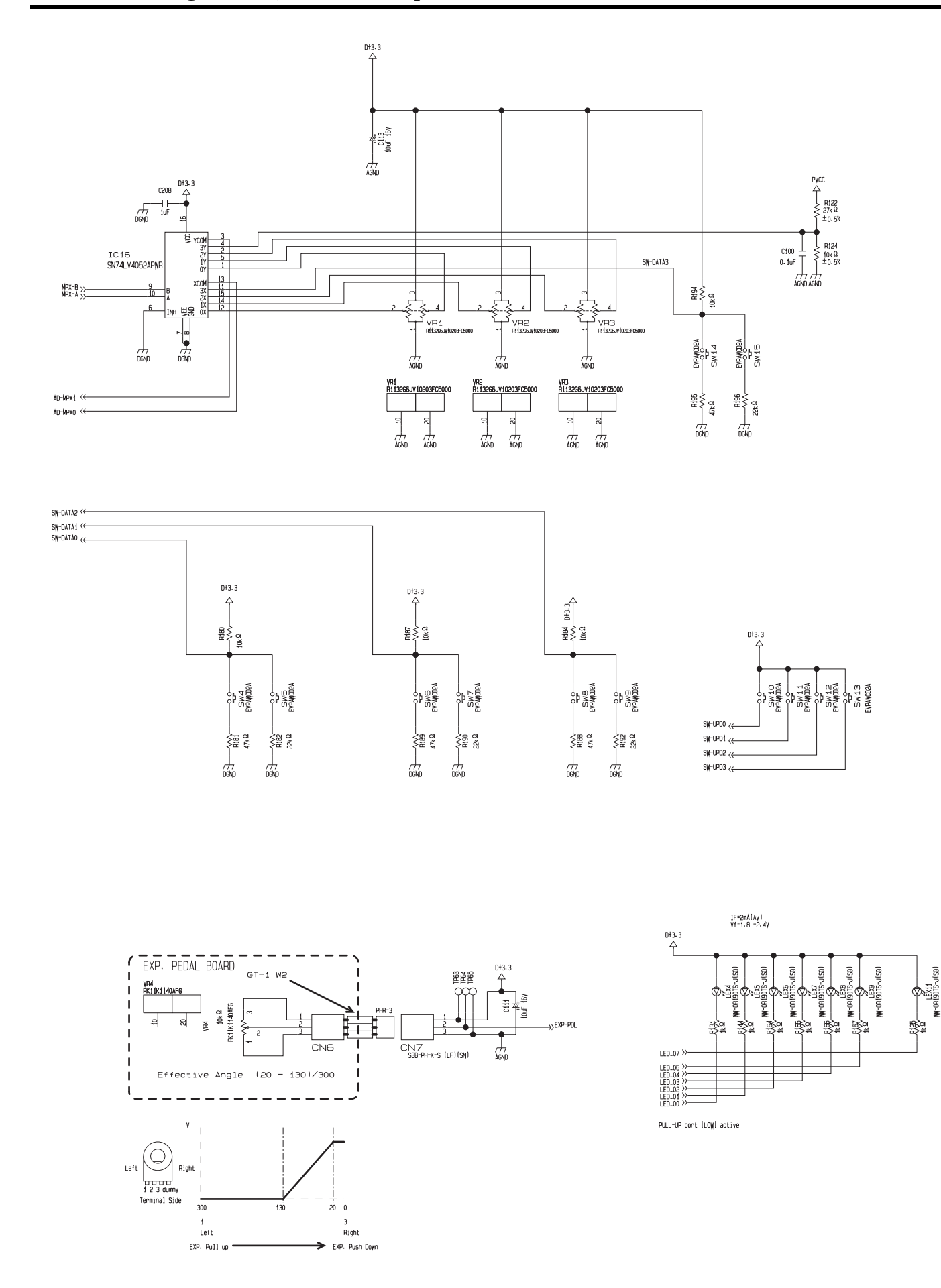

[05]

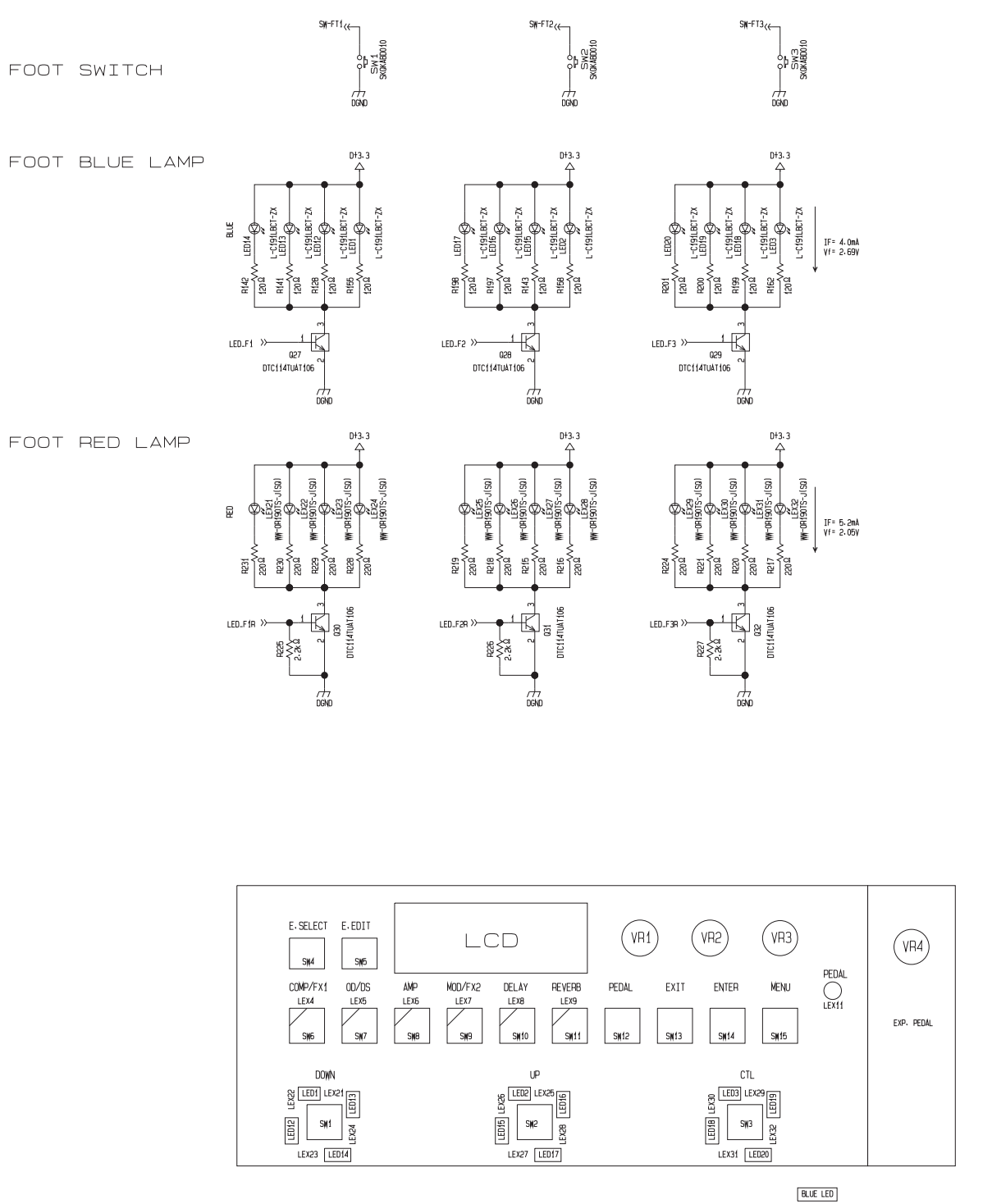